# Scheduled trigger

The Scheduled trigger is the perfect way to automatically trigger a rule at specific times.

There are a number of scheduling options to choose from or you can define your own custom schedule using a Cron Expression.

Scheduled rules can be used for any number of regular maintenance, escalation or one off "fix it" jobs.

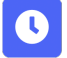

## Scheduled trigger configuration

Below you will find a detailed description of each parameter of the basic configuration of the trigger.

#### Run as

Select the user that will be used to execute the rule.

Start typing the user name for quicker selection.

#### Schedule / Interval

Define the exact time and interval when you want to trigger the rule. The time/day options differ depending on the selected schedule.

### Daily

The rule will be executed every day. The specific time can be set in the Interval\* parameter (e.g. once per day at 1:00 am).

## Days per Week

The rule will be executed on certain day(s) per week. The day(s) and specific times can be set in Interval\* parameter (e.g. every Monday at 7 AM).

#### Days per Month

The rule will be executed on certain day(s) per month. The day(s) and specific times can be set in Interval\* parameter (e.g. every 1st Monday of the month at 8 PM).

#### Advanced

Use a Cron Expression to have fine-grained control on when the rule should be executed. Learn more about Cron Expressions.

| Use cases and examples         |                   |              |       |
|--------------------------------|-------------------|--------------|-------|
| Title                          | Automated action  | JWT feature  | Label |
| Notify for high priority issue | Send email action | <del>የ</del> |       |

| Send email action       | <b>\$</b>                                                                                                    |
|-------------------------|----------------------------------------------------------------------------------------------------|
| Send email action       | <b>\$</b>                                                                                                    |
| Add comment action      |                                                                                                    |
| Add comment action      | <b>\$</b>                                                                                                    |
| Update field action     | <b>\$</b>                                                                                                    |
| Reindex issue action    | <b>\$</b>                                                                                                    |
| Transition issue action | <b>\$</b>                                                                                                    |
| Transition Issue        | <b>4</b>                                                                                                    |
|                         | Send email action Send email action Send email action Add comment action Add comment action Update field action Reindex issue action Transition issue action Transition Issue |

If you still have questions, feel free to refer to our support team.